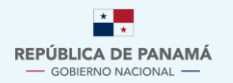

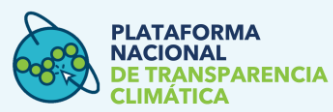

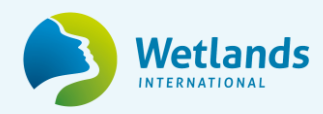

Manual de Usuario Externo

Módulo del Sistema Sostenible de Inventarios Nacionales de Gases de Efecto Invernadero (SSINGEI)

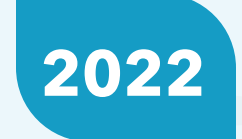

Versión 2.0

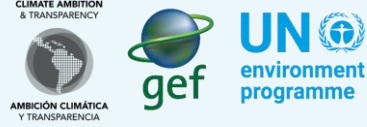

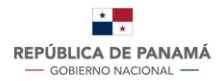

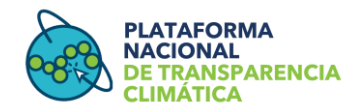

# Contenido

| Ι.     | ١N  | NTRODUCCIÓN                                                                                                    | 4               |
|--------|-----|----------------------------------------------------------------------------------------------------|-----------------|
| II.    | А   | LCANCE                                                                                                    | 5               |
| .      | С   | DBJETIVO                                                                                                    | 5               |
| Sec    | cić | ón 1                                                                                                    | 5               |
| 1      |     | Tipos de Usuarios y Responsabilidades                                                                           | 5               |
| 2      | •   | Registro de nuevo usuario                                                                                       | 7               |
| Sec    | cić | ón 2                                                                                                    | .10             |
| 2      | •   | Información complementaria para acceso al módulo SSINGEI                                                        | .11             |
| Sec    | cić | ón 3                                                                                                    | 14              |
| Э      |     | Registro de Datos de Actividad y Factores de Emisión                                                            | 14              |
|        | 5.  | .1 Sector Energía                                                                                               | 15              |
|        | 5.  | .2. Sector Agricultura                                                                                          | 18              |
|        | 5.  | .3 Sector UTCUTS                                                                                                | 19              |
| 4      |     | Visualización de los registros                                                                                  | 21              |
|        | a.  | Acciones                                                                                                    | 23              |
|        | b   | . Ver detalle del registro                                                                                      | 23              |
|        | c.  | Eliminar                                                                                                    | 23              |
|        | d   | . Modificar                                                                                                    | 24              |
|        | e.  | . Histórico de modificaciones:                                                                                  | 24              |
| 5<br>P | oor | Revisión, aprobación o denegación de Datos de Actividad y Factores de Emisió<br>parte del responsable sectorial | <b>n</b><br>.25 |
| 6      |     | Alertas que recibirá el usuario proveedor de datos y los responsables sectoriale<br>27                          | S               |
| Sec    | cić | ón 4                                                                                                    | 27              |
| 7      | •   | Proceso de consulta y descarga de Información por parte del usuario general                                     | 27              |
| Sec    | cić | ón 5                                                                                                    | .29             |

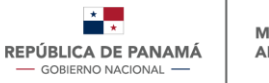

#### PLATAFORMA NACIONAL DE TRANSPARENCIA CLIMÁTICA

# Índice de tablas

| Tabla 1: Tipos de Usuario Externo del SSINGEI     | . 5 |
|---------------------------------------------------|-----|
| Tabla 2: Resumen de accesos por tipos de usuarios | 6   |
| Tabla 3: Significado de las acciones              | 23  |

# Índice de imágenes

| Imagen 1: Ventana de inicio en explorador                                    | 7  |
|------------------------------------------------------------------------------|----|
| Imagen 2: Vista de la ventana de inicio de sesión                            | 7  |
| Imagen 3: Vista de la ventana de registro                                    | 8  |
| Imagen 4: Vista del registro de usuario                                      | 9  |
| Imagen 5: Vista del correo con las credenciales de acceso a la PNTC          | 10 |
| Imagen 6: Vista del ingreso al módulo SSINGEI                                | 11 |
| Imagen 7: Vista Lista de organizaciones previamente registradas              | 11 |
| Imagen 8: Vista seleccionar si es proveedor de datos o responsable sectorial | 12 |
| Imagen 9: Vista de crear o seleccionar una organización                      | 12 |
| Imagen 10: Vista formulario registro de nueva entidad                        | 13 |
| Imagen 11: Vista opción Registro DA y FE                                     | 14 |
| Imagen 12: Vista opción ingresar nuevo DA/FE                                 | 15 |
| Imagen 13: Formulario de DA y FE-Energía                                     | 16 |
| Imagen 14: Formulario de DA y FE sector Agricultura                          | 18 |
| Imagen 15: Formulario de DA y FE sector UTCUTS                               | 20 |
| Imagen 16: Formulario Vista del listado de registro de DA y FE               | 22 |
| Imagen 17: Vista detalle del registro                                        | 23 |
| Imagen 18: Formulario de DA y FE - opción modificar                          | 24 |
| Imagen 19: Vista histórico de modificaciones - formulario de DA y FE         | 25 |
| Imagen 20: Vista opción Listado de DA y FE pendientes de aprobación          | 25 |
| Imagen 21: Vista de Listado de DA y FE pendientes de aprobación              | 26 |
| Imagen 22: Vista listado de solicitudes de registro de DA y FE               | 26 |
| Imagen 23: Ciclo del SSINGE                                                  | 27 |
| Imagen 24: Opción 1 de Ingreso al módulo SSINGEI                             | 28 |
| Imagen 25: Opción 2 de ingreso al módulo SSINGEI                             | 28 |
| Imagen 26: Vista Sección 2 del Módulo SSINGEI                                | 29 |
| Imagen 27: Vista herramienta de filtro y descarga de inventario              | 29 |
| Imagen 28: Vista opción cambiar contraseña paso 1                            | 30 |
| Imagen 29: Vista opción cambiar contraseña paso 2                            | 30 |
| Imagen 30: Opción perfil de usuario                                          | 30 |
| Imagen 31: Vista opción solicitar acceso a otros módulos                     | 31 |
| Imagen 32: Vista opción "nuevo acceso"                                       | 31 |
| Imagen 33: Vista ventana emergente solicitar acceso a otros módulos          | 32 |
| Imagen 34: Vista opción cerrar sesión                                        | 32 |

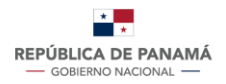

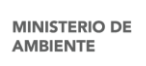

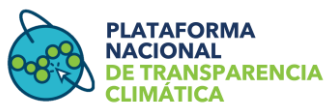

# I. INTRODUCCIÓN

El documento que se desarrolla a continuación, se consolida como el Manual de Usuario Externo para el Módulo del Sistema Sostenible de Inventarios Nacionales de Gases de Efecto Invernadero (SSINGEI). Es de libre acceso y será de utilidad para usuarios externos que soliciten acceso al módulo del SSINGEI de la PNTC. Se entiende como usuario externo el i) usuario general, ii) proveedor de datos y iii) responsable sectorial.

Este manual cuenta con 5 secciones, diseñadas para guiar al usuario en la toma de decisiones dentro del módulo, estas se describen a continuación.

*Sección 1*: En esta sección se detalla el proceso que se debe llevar a cabo para que un usuario externo (usuario general, proveedor de datos y responsable sectorial) se registre en la Plataforma Nacional de Transparencia Climática (PNTC) y solicite acceso al módulo del SSINGEI.

*Sección 2*: Esta sección es dirigida solo a usuarios externos que son proveedores de datos y responsables sectoriales. La sección detalla las instrucciones paso a paso, para el ingreso al módulo del SSINGEI, y describe la información adicional que debe ingresar por ser un actor del SSINGEI

*Sección 3*: Esta sección es dirigida solo a usuarios externos que son proveedores de datos y responsables sectoriales, allí se describe el ingreso de la información de los Datos de Actividad (DA) y Factores de Emisión (FE), así como la gestión de estos conjuntos de información.

Sección 4: Dirigida a los usuarios generales de la PNTC que se registran con el fin de consultar y descargar información especifica relacionada con la acción climática.

Sección 5: Esta última sección describe el paso a paso que todo usuario registrado en la plataforma puede realizar para administrar su cuenta y su perfil.

El manual hace parte de la serie de insumos técnicos que se desarrollan en el marco del proyecto *"Desarrollo del Marco Nacional para la Transparencia Climática"*, específicamente en el Output 2 y Output 5 relacionados con *Desarrollar lineamientos y procesos para la implementación del SSINGEI y Desarrollar guías de usuarios de todas las partes interesadas en PNTC.* 

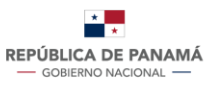

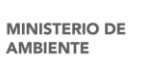

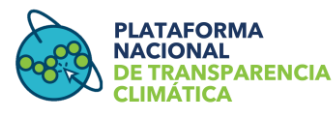

# II. ALCANCE

El presente manual describe el proceso requerido para que los usuarios externos (usuario general, proveedor de datos y responsable sectorial) se pueden registrar en la PNTC y acceder al módulo del SSINGEI. Así mismo describe los procedimientos específicos para que proveedores de datos y responsables sectoriales pueden gestionar la información necesaria para la estimación de emisiones de los sectores priorizados de Energía, Agricultura, Uso de la Tierra, Cambio de Uso de la Tierra y Silvicultura (UTCUTS).

# III. OBJETIVO

Este manual tiene como objetivo instruir al usuario externo que desee interactuar con el módulo del SSINGEI en la PNTC, facilitándole la comprensión de las secciones y acciones de la plataforma. El manual incluye el paso a paso que deben seguir los usuarios externos dependiendo de su rol y accesos.

# Sección 1

Esta sección contiene la descripción de los tres tipos de usuarios externos que tendrán interacción con el módulo del SSINGEI. Seguidamente, se describe el proceso para el registro de un usuario nuevo externo.

# 1. Tipos de Usuarios y Responsabilidades

A continuación, se presenta la descripción de los tipos de usuarios externos que se consideran en el presente manual y que interactúan en el módulo del SSINGEI de la PNTC. El usuario externo comprende tanto a proveedores de datos como a las entidades responsables sectoriales definidos en el marco del Decreto Ejecutivo 100 de 2020, estos dos son actores clave para el desarrollo del SSINGEI.

Por su parte, el usuario general interviene en el módulo como un usuario de consulta y descarga de información general sobre los Inventarios Nacionales de Gases de Efecto Invernadero (INGEI).

| Tipo de<br>usuario    | Rol en el SSINGEI                                                                                                    | Acceso en el SSINGEI                                                                                                    |
|-----------------------|----------------------------------------------------------------------------------------------------|----------------------------------------------------------------------------------------------------|
| Usuario<br>General    | Usuario externo, puede ser una persona natural<br>o jurídica, que desea hacer consultas y<br>descargar información para análisis propios.<br>Este usuario requiere acceso a la PNTC<br>mediante nombre de usuario y contraseña | Al ser un usuario registrado<br>este podrá tener acceso para<br>consultar y descargar<br>información de acuerdo con<br>las restricciones establecidas. |
| Proveedor de<br>Datos | Usuario externo que carga información<br>necesaria para la estimación de GEI a nivel                                                                                                    | El usuario podrá cargar los<br>Datos de Actividad (DA) y<br>Factor de Emisión (FE) que se                                                              |

# Tabla 1: Tipos de Usuario Externo del SSINGEI

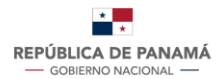

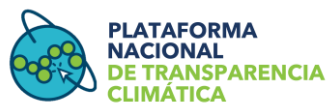

|                          | sectorial. Requiere acceso mediante nombre<br>de usuario y contraseña                                                                                                    | requieren para estimar las<br>emisiones de GEI según las<br>directrices del IPCC.                                              |
|--------------------------|----------------------------------------------------------------------------------------------------|----------------------------------------------------------------------------------------------------|
| Responsable<br>Sectorial | En términos del Decreto Ejecutivo 100 de 2020,<br>este usuario es equivalente a los Equipos<br>Técnicos de Inventario Sectorial (ETIS). Este<br>tipo de usuario externo requiere acceso a la<br>plataforma mediante nombre de usuario y<br>contraseña. Dentro sus acciones se<br>encuentran:<br>a. Usuario externo responsable de aprobar o<br>denegar los datos de actividad y factores de<br>emisión registrados por el usuario proveedor<br>de datos<br>b. Descargar la información ingresada por los<br>proveedores de datos de su sector, para ser<br>revisada y utilizada en la estimación de<br>emisión de | directrices del IPCC.<br>El usuario podrá consultar y<br>descargar la información<br>ingresada por los<br>proveedores de datos |
|                          | c. Confeccionar y consolidar el informe de<br>inventario de gases de efecto invernadero para<br>el sector, con el fin de ser entregado al<br>coordinador del SSINGEI                                                                                                    |                                                                                                    |

<u>Nota</u>: Una descripción más detallada de los actores del SSINGEI y su rol como usuarios dentro de la PNTC, lo podrá encontrar en el punto 3 de la <u>Guía Técnica del Módulo del</u> <u>Sistema Sostenible de Inventarios de Gases de Efecto Invernadero (SSINGEI)</u>

A continuación, se presenta una tabla resumen que permite ver de forma clara y detallada los tipos de acceso que tiene cada uno de los tres usuarios externos.

| Acción                                    | Usuario General | Proveedor de datos | Responsable sectorial |
|-------------------------------------------|-----------------|--------------------|-----------------------|
| Consulta y<br>visualización del<br>módulo | X               | X                  | X                     |
| Descarga de<br>información                | x               | х                  | х                     |
| Registro de DA y FE                       | -               | Х                  | Х                     |
| Guardado de registro<br>como borrador     | -               | х                  | Х                     |
| Modificación de registro                  | -               | х                  | х                     |

#### Tabla 2: Resumen de accesos por tipos de usuarios

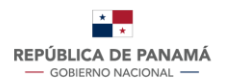

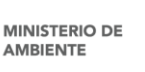

#### PLATAFORMA NACIONAL DE TRANSPARENCIA CLIMÁTICA

| Visualización del detalle del Registro | - | Х | Х |
|----------------------------------------|---|---|---|
| Eliminación de un<br>Registro          | - | Х | Х |
| Aprobación de<br>Registro de Usuario   | - | - | - |
| Visualización de<br>Usuario            | - | - | - |

# 2. Registro de nuevo usuario

# Paso 1: Ingresar a la Plataforma

Se recomienda utilizar cualquier explorador (Google Chrome, Firefox, etc.) en su versión más actualizada, a excepción de Internet Explorer. Favor abstenerse de utilizar Internet Explorer ya que puede que algunas características de la Plataforma no sean soportadas por este explorador.

Dele click al siguiente enlace <u>https://transparencia-climatica.miambiente.gob.pa</u> o, cópielo y péguelo en la ventana de su explorador para ingresar a la página oficial de la Plataforma Nacional de Transparencia Climática (PNTC).

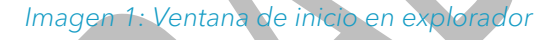

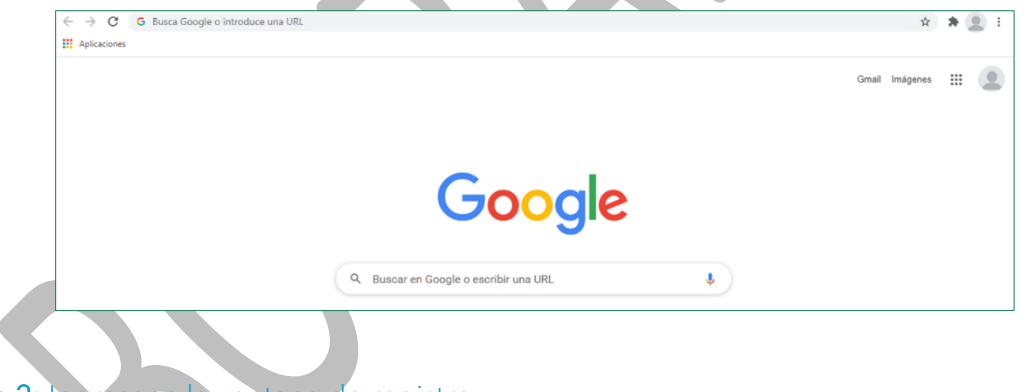

# Paso 2: Ingresar a la ventana de registro

Dentro de la Plataforma Nacional de Transparencia Climática presione "Inicio de Sesión" que se encuentra en la parte superior derecha del menú (Imagen 2).

#### Imagen 2: Vista de la ventana de inicio de sesión

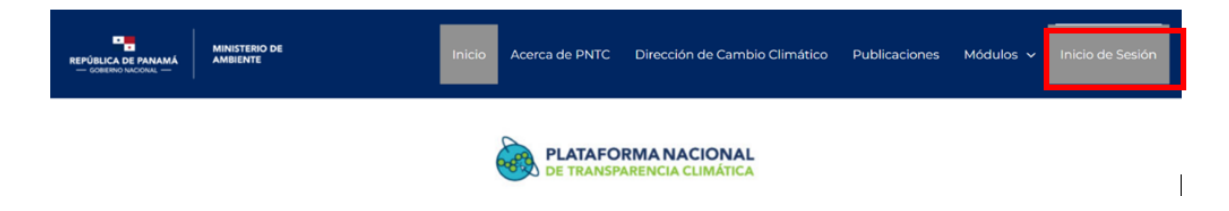

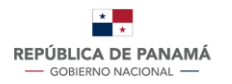

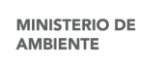

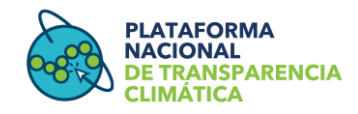

Presione el botón verde "**Registro**" que se encuentra en la parte inferior del formulario (Imagen 3)

Imagen 3: Vista de la ventana de registro

| <b>66.9</b>           | DE TRANSPARENCIA CLIMÁTICA |
|-----------------------|----------------------------|
|                       | Inicio de Sesión           |
| suario * Campos oblig | atorios                    |
| Usuario               |                            |
| ontraseña * Campos o  | bligatorios                |
| Contraseña            | ۲                          |
|                       |                            |
|                       | Iniciar                    |
|                       | Registro                   |
|                       |                            |
| Recuérdame            |                            |

## Paso 3: Llenar el formulario

Introduzca la información solicitada: nombre (1), apellido (2), nombre de usuario (3), fecha de nacimiento (4), género (5), correo electrónico (6), teléfono o celular (7). Tenga en cuenta que la información marcada con un asterisco (\*) es obligatoria.

Para el tipo de entidad (8) deberá señalar si pertenece a una organización privada, pública o internacional, a la sociedad civil u otra. Si usted es un usuario proveedor de datos y/o usuario responsable sectorial, seleccione SSINGEI en la sección "Acceso a módulos" (9). Si usted es un usuario general, puede dejar la casilla 9 sin selección.

Además de decidir si se acepta los términos y condiciones, podrá decidir si desea recibir notificaciones de nuevas publicaciones de la PNTC.

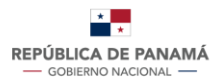

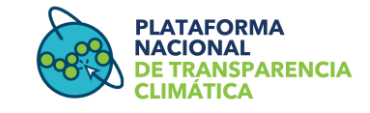

#### Imagen 4: Vista del registro de usuario

| Datos de contacto                                                                                                    |                                                                                                    |
|----------------------------------------------------------------------------------------------------|----------------------------------------------------------------------------------------------------|
| Nombre * 1                                                                                                    | Apellido * 2                                                                                                    |
| Nombre                                                                                                    | Apellido                                                                                                    |
| Nombre de Usuario 🔹 <b>3</b>                                                                                                    | Fecha de Nacimiento 4                                                                                                    |
| Usuario                                                                                                    | dd/mm/yyyy                                                                                                    |
| Género * <b>5</b><br>Seleccione                                                                                                    | ~                                                                                                    |
| Correo electrónico * 6                                                                                                    | Teléfono o Celular <b>7</b>                                                                                                    |
| ejemplo@ejemplo.com                                                                                                    | 507-1234 / 6123-4567                                                                                                    |
| Tipo de entidad * 8                                                                                                    |                                                                                                    |
| Organización Privada Organización                                                                                                    | Pública 🔿 Sociedad Civil 🔿 Organización Internacional 🔿 Otro                                                                                                    |
| Organización Privada Organización Acceso a módulos 9 SSINGEI ReNE ReNA Re Desea recibir notificaciones de nuevas pr                                     | Pública O Sociedad Civil O Organización Internacional O Otro NMI M&E Módulo de Seguimiento Hub de Conocimiento ublicaciones                                                                 |
| Organización Privada Organización Acceso a módulos 9 SSINGEI ReNE ReNA Re Desea recibir notificaciones de nuevas pu Acepte los terminos y condiciones * | Pública O Sociedad Civil O Organización Internacional O Otro                                                                                                    |
| Organización Privada Organización Acceso a módulos 9 SSINGEI ReNE ReNA Re Desea recibir notificaciones de nuevas pr Acepte los terminos y condiciones * | Pública       Sociedad Civil       Organización Internacional       Otro         NMI       M&E       Módulo de Seguimiento       Hub de Conocimiento         ublicaciones       Registrarse |

<u>Nota</u>: En la casilla **3** "Nombre de Usuario", deberá ingresar el nombre que utilizará para iniciar sesión. Este puede tener una longitud entre 6 a 30 caracteres, tener una combinación de letras, números o puntos. No debe tener signos como por ejemplo &, =, + -, ni tener dos puntos consecutivos.

Luego de llenar las casillas dentro del formulario, presione "**Registrarse**", de esta forma los datos de registro serán enviados al sistema e inmediatamente le llegará un correo electrónico de confirmación con sus datos de acceso que incluyen el Nombre de Usuario y Contraseña como se muestra en la imagen 5, los cuales deberá utilizar para iniciar sesión en la plataforma.

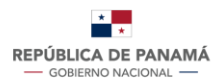

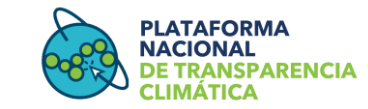

#### Imagen 5: Vista del correo con las credenciales de acceso a la PNTC

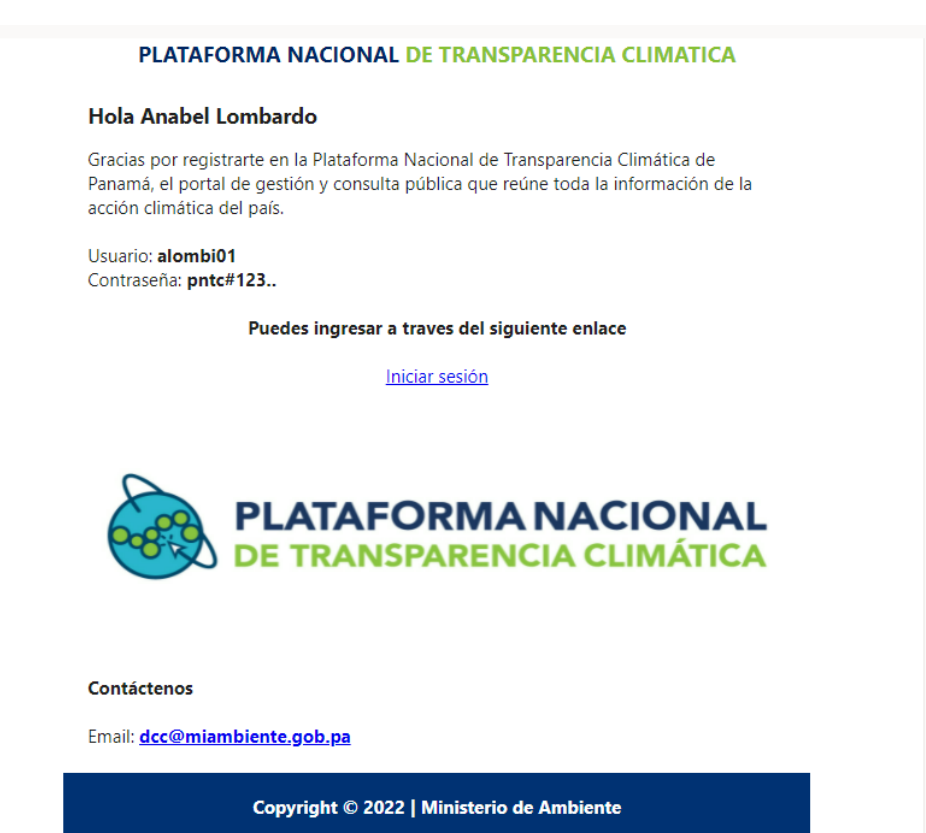

#### Paso 4: Iniciar Sesión

Deberá acceder nuevamente a la PNTC presionando el enlace "Iniciar sesión", que se encuentra en el mensaje de confirmación (imagen 5). Este enlace lo redireccionará hacia la ventana de registro e inicio de sesión en la PNTC (imagen 3), donde deberá introducir las credenciales recibidas en el mensaje de confirmación recibido y presionar el enlace "Iniciar".

#### Nota:

- Usuario General: Una vez finalizado su registro (pasos del 1 al 4) el usuario general podrá acceder al módulo del SSINGEI y descargar la información que sea necesaria (consultar sección 4 - procesos específicos para usuario general)
- Usuario Proveedor de Datos y Usuario Responsable Sectorial: Continúan el proceso de registro en la sección 2 y 3.

# Sección 2

La sección dos, está **dirigida específicamente a los usuarios "proveedor de datos" y "responsable sectorial"**. Una vez estos dos tipos de usuarios hayan realizado los primeros

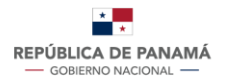

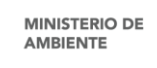

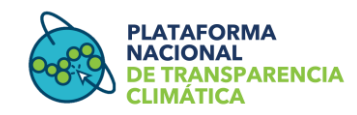

cuatro pasos del registro (sección 1), se deberá continuar el proceso que se detalla a continuación, ya que son actores clave del SSINGEI y tienen roles y accesos específicos.

# 2. Información complementaria para acceso al módulo SSINGEI

#### Paso 5: Registro de organización

Una vez dentro de la PNTC, con su sesión iniciada, diríjase al menú en la barra superior, presione sobre la palabra "SSINGEI", se desplegará un sub-menú del SSINGEI donde deberá seleccionar "Registro de entidad", a continuación, deberá crear o seleccionar la entidad que representa. (imagen 6).

### Imagen 6: Vista del ingreso al módulo SSINGEI

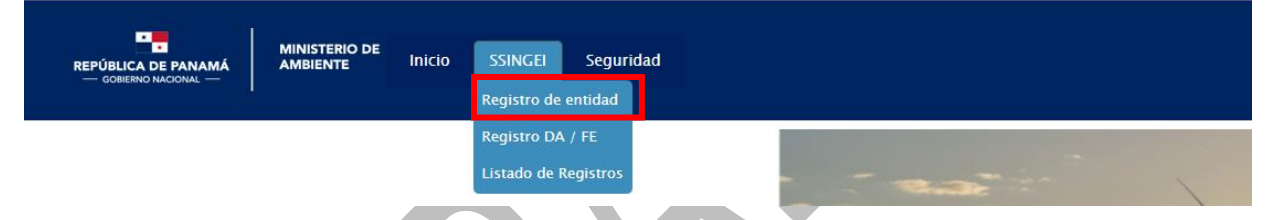

# Paso 6. a: Seleccionar organización predeterminada

En el caso de que su organización ya se encuentre predeterminada, esta aparecerá en una lista despegable y usted solo deberá seleccionarla (imagen 7)

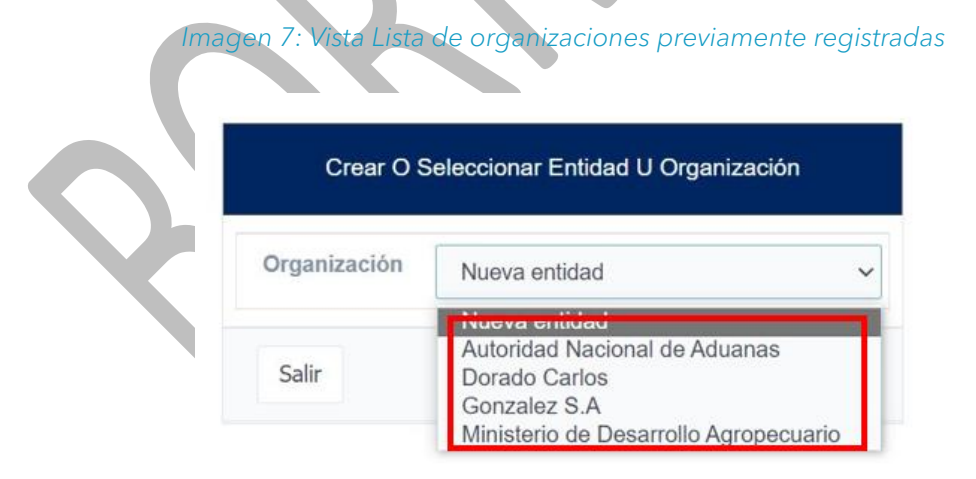

Posteriormente, deberá seleccionar si usted es un "proveedor de datos" o un "responsable sectorial", así mismo debe seleccionar el sector IPCC al que pertenece (imagen 8).

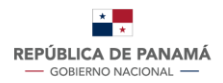

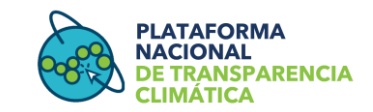

#### Imagen 8: Vista seleccionar si es proveedor de datos o responsable sectorial

| Crear              | O Seleccionar Una Entidad                       |
|--------------------|-------------------------------------------------|
| Organización       | Empresas Panameñas 🗸 🗸                          |
| Tipo de<br>usuario | O Proveedor de Datos<br>O Responsable Sectorial |
| Sector             | Energia     Agricultura     UTCUTS              |
| Salir              | Aceptar                                         |

Su registro estará finalizado y deberá esperar aprobación del usuario aprobador líder para tener el acceso a la sección 7 "DA y FE" del módulo SSINGEI, donde podrá realizar sus registros.

## Paso 6. b: Crear Nueva Organización

Si su organización aún no se ha registrado, deberá seleccionar la opción "Nueva organización", posteriormente dar clip en "Aceptar" (imagen 9)

|        | Imagen 9. Vista de | crear o selecciona      | r una orga |
|--------|--------------------|-------------------------|------------|
|        | Crear O Select     | cionar Un Entidad U Org | anización  |
| $\sim$ | Organización       | Nueva entidad           | ~          |
| Y      | Salir              |                         | Aceptar    |

En este momento se habilitará el formulario para llenar la información complementaria de acceso al módulo. Deberá seleccionar si es un proveedor de datos o un responsable sectorial (10), así como el sector del IPCC al cual pertenece (11).

Posteriormente de completar la información de la entidad a la que representa como: nombre de la organización (12), departamento al que pertenece (13), el cargo que ocupa (14), y colocar el nombre de su jefe encargado (15). Luego adjunte la nota (16) que lo designa a usted como miembro del equipo técnico para el manejo del SSINGEI por parte de su entidad, y finalmente presione "Enviar". (imagen 10).

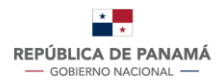

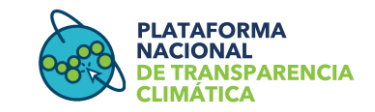

#### Imagen 10: Vista formulario registro de nueva entidad

|                                 | 0                                               |  |
|---------------------------------|-------------------------------------------------|--|
| Tipo de usuario 10              | O Proveedor de datos<br>O Responsable Sectorial |  |
| <sup>sector</sup> 11            | DAGRICULTURA<br>DENERGIA<br>DUTCUTS             |  |
| Datos Generales de la Org       | anización                                       |  |
| lombre de la<br>organización 12 | <br>Campo oblicatorio                           |  |
| Departamento 13                 |                                                 |  |
| argo <b>14</b>                  |                                                 |  |
| incargado 15                    |                                                 |  |
| Documentos de la organiza       | sción                                           |  |
| lota Designacion                | Seleccionar Archivo                             |  |
| 10                              | Arrastre un archivo aquí                        |  |
| Dtro                            | Seleccionar Archivo                             |  |
|                                 | Arrastre un archivo aqui                        |  |
| _                               |                                                 |  |

Una vez enviada la información y los documentos adjuntos, deberá esperar aprobación del usuario aprobador líder para tener el acceso a la sección 7 "DA y FE" del módulo SSINGEI.

Al momento de llenar el formulario y enviar su información, su solicitud de registro dará como resultado algunos de los siguientes estados y el mismo será notificado vía correo electrónico:

- <u>Pendiente de aprobación:</u> cuando la solicitud ha sido enviada exitosamente y está pendiente de ser revisado y aprobado por el usuario aprobador líder.
- <u>Aprobado:</u> cuando la solicitud de registro de nuevo usuario externo y el acceso al módulo solicitado ha sido revisado y aprobado por el usuario aprobador líder. En este caso al Módulo del SSINGEI.
- <u>Denegado:</u> ocurre cuando la solicitud de registro de nuevo usuario externo y el acceso al módulo respectivo ha sido denegada. Inmediatamente, le llegará a su

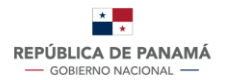

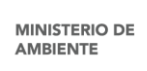

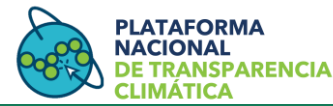

correo la notificación con los motivos por el cual fue denegado para que pueda proceder con la subsanación y realizar la solicitud nuevamente

# Sección 3

La sección detalla el paso a paso que deberán realizar los proveedores de datos para registrar periódicamente los datos de actividad y factores de emisión de su sector especifico. Adicionalmente se describe el proceso que debe realizar el responsable sectorial para revisar, descargar, aprobar o denegar la información cargada por el proveedor de datos.

# 3. Registro de Datos de Actividad y Factores de Emisión

Los proveedores de datos deberán realizar los siguientes pasos para registrar DA y FE

# Paso 1: Inicio de sesión

Diríjase al portal principal de la plataforma en el siguiente enlace (<u>https://transparencia-climatica.miambiente.gob.pa/</u>) y presione "Inicio de Sesión" que se encuentra en la parte superior derecha (ver imagen 2).

Introduzca sus datos de acceso y presione el botón "Iniciar" (ver imagen 3).

# Paso 2: Opción Registro DA/FE

En el menú superior diríjase a SSINGEI y luego seleccione la segunda opción **"Registro DA/FE"** (ver imagen 11).

# Imagen 11: Vista opción Registro DA y FE

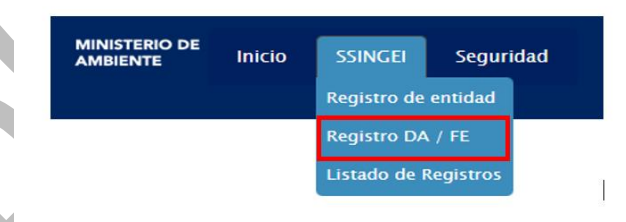

## Paso 3: Nuevo Registro

Para introducir un nuevo registro presione el botón "Ingresar nuevo" (imagen 12) y allí saldrá el formulario para ser completado conforme al sector del dato de actividad.

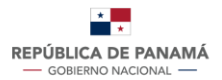

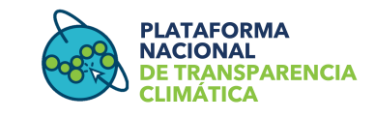

#### Imagen 12: Vista opción ingresar nuevo DA/FE

|         |               |        | Ls           | tado De Datos De Activida | d                 |              |       |     |          |
|---------|---------------|--------|--------------|---------------------------|-------------------|--------------|-------|-----|----------|
| Búsqued | da Rápid. 🔹 🔎 |        |              | Ingresar Nuevo            |                   | Recargar     | Salir | PDF | Imprimir |
|         | Fecha ingreso | Sector | Organizacion |                           | Tipo de actividad | Dato de acti | vidad | Es  | tado     |

# 5.1 Sector Energía

### Paso 4: Completar formulario

Introduzca la información relacionada al dato de actividad y factor de emisión conforme a las directrices del IPCC 2006.

La primera parte del registro contempla datos generales como sector, actividad, categoría, y subcategoría.

a. En la casilla de sector (a), seleccione "Energía" entre las opciones.

b. En la casilla de categoría (b) seleccione entre las siguientes opciones:

- 1A Quema de combustible
- 1B Emisiones fugitivas de combustibles
- 1C Transporte y Almacenamiento de Dióxido de Carbono

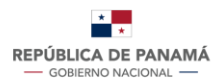

#### PLATAFORMA NACIONAL DE TRANSPARENCIA CLIMÁTICA

## Imagen 13: Formulario de DA y FE-Energía

|                       |       | Formulario De Datos De Ac         | tividad Y Factor De | e Emi | sión                |         |
|-----------------------|-------|-----------------------------------|---------------------|-------|---------------------|---------|
| ⊿ Datos Genera        | les   |                                   |                     |       |                     |         |
| Sector                | а     | Seleccione un sector              |                     |       |                     | •       |
| Actividad             |       | Seleccione una actividad          |                     |       |                     | •       |
| Categoria             | b     | Seleccione una categoria          |                     |       |                     | •       |
| Sub Categoria         |       | Seleccione una subcategoria       |                     |       |                     | T       |
| ⊿ Datos de Activ      | vidad |                                   |                     |       |                     |         |
| Тіро                  | c     | Seleccione un tipo de combustible | Rubro               | d     | Seleccione un rubro | •       |
| Valor                 | e     |                                   | Unidad              | f     |                     | •       |
| Densidad              | g     |                                   | Unidad              |       |                     | •       |
| VCN                   | h     |                                   | Unidad              |       |                     | *       |
| Αñο                   | i     |                                   |                     |       |                     |         |
| ⊿ Factores de E       | misić | 'n                                |                     |       |                     |         |
| Тіро                  | i     | Por defecto 💌                     |                     |       |                     |         |
| Unidad                | m     |                                   | Valor               |       |                     |         |
| ⊿ Documento           |       |                                   |                     |       |                     |         |
| Adjuntar<br>documento | n     | Seleccionar Archivo               |                     |       |                     |         |
|                       |       | A                                 | rrastre un archiv   | o aq  | uí                  |         |
| Salir                 |       |                                   |                     |       |                     | Guardar |

c. Dependiendo de la categoría que elija, se le desplegaran las opciones de subcategoría, la cual es opcional para este sector.

<u>Nota</u>: si tiene dudas con respecto al orden jerárquico de las categorías y subcategorías del sector al que usted corresponde, por favor consulte las directrices del IPCC o acuda a la opción de ayuda del módulo del SSINGEI. IPCC 2006: <u>https://www.ipcc-nggip.iges.or.jp/public/2006gl/spanish/vol4.html</u>

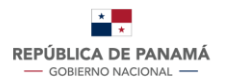

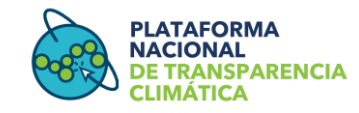

La segunda parte contempla lo relacionado al dato de actividad donde deberá ingresar el tipo de dato que está registrando.

- En la casilla "Tipo" (c) deberá elegir entre el tipo de combustible: combustible sólido, combustible líquido, otro combustible, biocombustibles sólidos, biocombustibles líquidos, biomasa gaseosa.
- En la casilla "Rubro" (d) deberá seleccionar el combustible que registrará: petróleo crudo, gas licuado de petróleo, gasolinas y naftas, AV Gas, jet fuel, kerosene, diesel oil.
- En la casilla "Valor" (e), deberá introducir el valor del combustible a registrar. Este número debe ser mayor a 0, no debe contener espacio y no se debe agregar coma ni punto para efecto de los miles. Como tal este es el dato de actividad.
- En la casilla "Unidad" (f), deberá seleccionar la unidad correspondiente al valor agregado, es decir la unidad del dato de actividad. Las opciones para elegir son: *litros (L), galones (gal), barriles (bbl)*.
- En la casilla "Densidad" (g) aparecerá el valor por defecto del IPCC. De poseer datos propios estimados, deberá editar el valor y adjuntar documentos que corroboren la información.
- En la casilla "VCN" (h) aparecerá el Valor Calórico Neto por defecto del IPCC. De poseer datos propios estimados, deberá editar el valor y adjuntar documentos que corroboren la información.
- En la casilla "Año" (i) deberá seleccionar de la lista, el año al que corresponde el valor que está registrando.

La tercera parte hace referencia al factor de emisión. Si el FE es seleccionado de las directrices del IPCC por favor seleccione la opción "por defecto" (j). Si selecciona" calculado" (k) lo cual indica que su FE es estimado en base a la categoría y generados a partir de diversas fuentes nacionales, por favor indique el valor (l) y la unidad (m) de medición. Para que el FE sea válido deberá anexar (n) la documentación que soporte el estudio realizado.

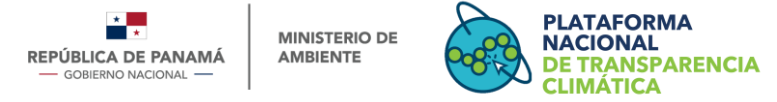

# 5.2. Sector Agricultura

# Paso 5: Completar formulario

Introduzca la información relacionada al dato de actividad y factor de emisión conforme a las directrices del IPCC. La primera parte contempla la selección del sector y las categorías de emisiones y absorciones definidas por las directrices del IPCC.

|                         | Formulario De Datos De       | Actividad Y Factor De Emisió         |                       |           |
|-------------------------|------------------------------|--------------------------------------|-----------------------|-----------|
| ▲ Datos Generales       |                              |                                      |                       |           |
| Sector a                | AGRICULTURA                  |                                      |                       |           |
| Categoria b             | Seleccione una categoria     |                                      |                       |           |
| Sub Categoria Nivel 1 C | Seleccione una subcategoria  |                                      |                       |           |
| Sub Categoria Nivel 2   | Seleccione una sub categoria |                                      |                       |           |
| Sub Categoria Nivel 3   | Seleccione una sub categoria |                                      |                       |           |
| J Datos de Actividad    |                              |                                      |                       |           |
| Valor d                 |                              | Unidad e                             | Seleccione una unidad |           |
| Año <b>f</b>            | AAAA/MMIC                    | Fecha de reporte <b>g</b><br>cargado |                       | DD/MM/AA/ |
| J Factores de Emisión   |                              |                                      |                       |           |
| Por defecto <b>h</b>    |                              | Unidad j                             | Seleccione una unidad |           |
| Calculado i             |                              | Unidad                               | Seleccione una unidad |           |
|                         |                              |                                      |                       |           |
| Jocumento               |                              |                                      |                       |           |
| Adjuntar documento k    | Seleccionar Archivo          | Arrastre un archivo aq               | ui                    |           |
|                         |                              |                                      |                       |           |

Imagen 14: Formulario de DA y FE sector Agricultura

- En la casilla de "sector" (a), seleccione Agricultura entre las opciones.
   En la casilla de "Categoría" (b), seleccione la categoría IPCC que corresponda al dato de actividad de acuerdo con las directrices del IPCC.
  - 3A Fermentación entérica
  - 3B Gestión del estiércol
  - 3C Cultivo de arroz
  - 3D Suelos agrícolas
  - 3E Quema prescrita de sabanas

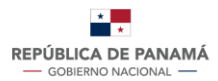

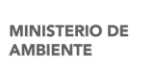

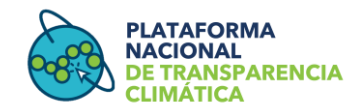

- 3F Quema de residuos agrícola en el campo
- 3G Encalado
- 3H Aplicación de urea
- 3I Otros fertilizantes que contienen carbono
- 3J. Otros (especificar)

En caso de que la categoría que elija este subdividida, se le desplegarán las opciones de subcategoría (**c**) nivel 1, nivel 2 y nivel 3. Por favor complete las casillas correspondientes. De lo contrario omita este paso.

• <u>Nota</u>: si tiene dudas con respecto al orden jerárquico de las categorías y subcategorías del sector al que usted corresponde, por favor consulte las directrices del IPCC o acuda a la opción de ayuda del módulo del SSINGEI.

IPCC 1996: <u>https://www.ipcc-nggip.iges.or.jp/public/gl/spanish.html</u> IPCC 2006: <u>https://www.ipcc-nggip.iges.or.jp/public/2006gl/spanish/vol4.html</u>

La segunda parte del registro contempla lo relacionado al dato de actividad a la cual pertenece la fuente de emisión que se va a estimar, se incluye en la sección "Datos de Actividad", los datos o la magnitud de una actividad que produce emisiones o absorciones. Algunos ejemplos de datos de actividad son: número de cabezas de ganado. Tenga en cuenta que:

- "Valor" (d): hace referencia a la magnitud del dato de actividad, en base a la categoría seleccionada. Este número debe ser mayor a 0, no debe contener espacio y no se debe agregar coma ni punto para efecto de los miles.
- "Unidad" (e): hace referencia a la unidad de la magnitud del dato de actividad que está reportando, por ejemplo, cabezas de animales.
- "Año" (f): Año del dato de actividad que se está reportando.
- "Fecha de Reporte cargado" (g): Fecha de ingreso del dato de actividad al formulario.

Posteriormente, en la tercera parte indique el Factor de Emisión que se va a usar para la respectiva fuente de emisión. Si el FE es seleccionado de las directrices del IPCC por favor seleccione la opción "por defecto" (h). Si el FE es estimado en base a la categoría y generados a partir de diversas fuentes nacionales, seleccione "calculado" (i) e indique la unidad de medición (j). Para que el FE sea válido deberá anexar la documentación que soporte el estudio realizado.

Por ultimo y como requisito para completar el formulario de DA y FE, adjunte ( $\mathbf{k}$ ) el documento de soporte para los valores ingresados en las celdas anteriores.

# 5.3 Sector UTCUTS

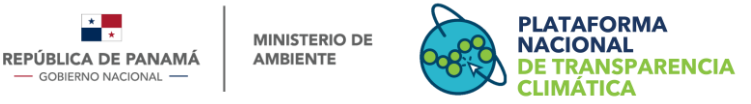

# Paso 5: Completar formulario

Introduzca la información relacionada al dato de actividad y factor de emisión conforme a las directrices del IPCC. La primera parte contempla la selección del sector y las categorías de emisiones y absorciones definidas por las directrices del IPCC.

- a. En la casilla de "sector" (a), seleccione UTCUTS entre las opciones.
- **b.** En la casilla de "categoría" (**b**), seleccione entre:
- c. 4A Tierras Forestales
- d. 4B Tierras de Cultivo
- e. 4C Pastizales
- f. 4D Humedales
- g. 4E Asentamientos
- h. AF Otras Tierras

|                          | F                         | Formulario De Datos De | Actividad Y Factor De Emisión |                              |
|--------------------------|---------------------------|------------------------|-------------------------------|------------------------------|
| Jatos Generales          |                           |                        |                               |                              |
| Sector a                 | Seleccione un sector      |                        |                               |                              |
| Categoria b              | Seleccione una categoria  |                        |                               |                              |
| Sub Categoria Nivel 1 C  | Seleccione una subcatego  | ia                     |                               |                              |
| Sub Categoria Nivel 2    | Seleccione una sub categ  | oria                   |                               |                              |
| ⊿ Datos de Actividad     |                           |                        |                               |                              |
| Valor d                  |                           |                        | Unidad <mark>e</mark>         | Seleccione una unidad        |
| Año <b>f</b>             |                           | AAAA/MM                | Sub categoria año de h        | Seleccione una sub categoria |
| Fecha de reporte cargado | g                         | DD/MM/AA               | AA                            |                              |
| ⊿ Factores de En         | nisión                    |                        |                               |                              |
| Tipo                     | Por defecto     Calculado | h                      |                               |                              |
| Valor                    | Calculado                 |                        |                               |                              |
| Unidad J                 | Seleccione un             | a unidad               |                               |                              |
| J Documento              |                           |                        |                               |                              |
| Adjuntar documento k     | Seleccionar Archivo       |                        |                               |                              |
|                          | <br> <br> <br> <br>       |                        | Arrastre un archivo aqui      |                              |

En caso de que la categoría que elija este subdividida, se le desplegarán las opciones de "subcategoría" (**c**) nivel 1 y nivel 2. Por favor complete las casillas correspondientes. De lo contrario omita este paso.

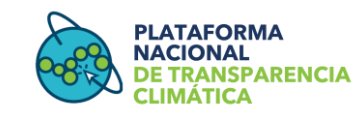

<u>Nota</u>: si tiene dudas con respecto al orden jerárquico de las categorías y subcategorías del sector al que usted corresponde, por favor consulte las directrices del IPCC o acuda a la opción de ayuda del módulo del SSINGEI.

IPCC 1996: https://www.ipcc-nggip.iges.or.jp/public/gl/spanish.html

IPCC 2006: <u>https://www.ipcc-nggip.iges.or.jp/public/2006gl/spanish/vol4.html</u>

La segunda parte del registro contempla lo relacionado al dato de actividad a la cual pertenece la fuente de emisión que se va a estimar, se incluyen en la sección "Datos de Actividad", los datos o la magnitud de una actividad que produce emisiones o absorciones. Algunos ejemplos de datos de actividad son: Incremento anual de carbono en la biomasa para el sector UTCUTS.

Tenga en cuenta que:

- "Valor" (d): hace referencia Al nombre del dato de actividad a ingresar
- "Unidad" (e) hace referencia a la unidad de la magnitud del dato de actividad que está reportando, por ejemplo, hectáreas.
- "Año" (f): Año del dato de actividad que se está reportando.
- "Fecha de reporte cargado" (g): fecha de ingreso del dato de actividad al formulario.

Posteriormente, en la tercera parte indique el Factor de Emisión que se va a usar para la respectiva fuente de emisión. Si el FE es seleccionado de las directrices del IPCC por favor seleccione la opción "por defecto" (h). Si el FE es estimado en base a la categoría y generado a partir de diversas fuentes nacionales, seleccione "calculado" (i) e indique la unidad de medición (j).

Por ultimo y como requisito para completar el formulario de DA y FE, adjunte (**k**) el documento de soporte para los valores ingresados en las celdas anteriores.

4. Visualización de los registros

Al momento de llenar el formulario y enviar su información, su registro de DA y FE dará como resultado algunos de los siguientes estados y el mismo será notificado vía correo electrónico:

<u>Borrador</u>: estado que corresponde cuando el usuario proveedor de datos ha ingresado en el formulario de registro parte de la información requerida, por lo que se guardará en la plataforma el avance para continuar su edición en otra ocasión. Al no estar

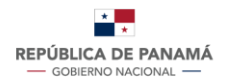

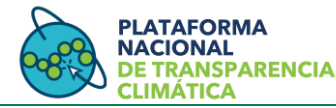

completa la información guardada, no será enviada al usuario aprobador técnico por lo cual es editable.

<u>Pendiente de aprobación:</u> estado que corresponde cuando la información ingresada al formulario de registro ha sido completada y enviada al usuario aprobador técnico para su revisión y aprobación.

<u>Aprobado:</u> estado que corresponde cuando el usuario aprobador técnico ha revisado y aprobado la información ingresada por el proveedor de datos.

<u>Denegado</u>: estado resultante de la revisión por parte del usuario aprobador técnico, cuando la información se ha observado incompleta, incongruente, o requiere aclaraciones. En este caso se le hará la observación indicando el motivo por el cual fue denegado para que se pueda proceder con la subsanación a fin de realizar el registro nuevamente.

<u>Nota</u>: cada vez que surja un cambio de estado, el usuario será notificado vía correo electrónico.

Cuando termine de completar el formulario de registro de DA y FE, y presione "enviar", esta información se desplegará como un listado en la pantalla principal ordenada por fecha de ingreso (imagen 16). Cada información ingresada aparecerá en una línea diferente y el listado completo se podrá descargar en formato Excel, CSV y pdf.

| Búsqueda F | Rápidi 🔻 🔎    |         | Ingresar Nuevo                           |                    | Recargar Salir     | PDF Imprimi |
|------------|---------------|---------|------------------------------------------|--------------------|--------------------|-------------|
|            | Fecha ingreso | Sector  | Organizacion                             | Tipo de actividad  | Dato de actividad  | Estado      |
| <b>I</b> / | 09/12/2021    | ENERGIA | 21 Ministerio de Desarrollo Agropecuario | Combustible Sólido | Gasolinas y Naftas | Aprobado    |
| <b>I</b> / | 09/11/2020    | ENERGIA | 21 Ministerio de Desarrollo Agropecuario | Combustible Sólido | Gasolinas y Naftas | Aprobado    |
| <b>i</b> / | 09/10/2019    | ENERGIA | 21 Ministerio de Desarrollo Agropecuario | Combustible Sólido | Gasolinas y Naftas | Aprobado    |

Imagen 16: Formulario Vista del listado de registro de DA y FE

El listado de todos los registros se podrá ordenar o filtrar por sector, organización, año, categoría, fecha de ingreso y/o estado. Para ello, deberá presionar sobre las opciones y elegir el filtro que desee aplicar.

#### Restricciones:

- Los usuarios proveedores de datos solo tendrán acceso a ver los registros realizados por su organización en el transcurso de los años.
- El usuario responsable sectorial tendrá acceso a ver todos los registros realizados por los proveedores de datos de su sector.

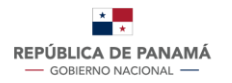

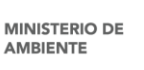

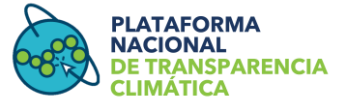

#### a. Acciones

### Tabla 3: Significado de las acciones

|   | Modificar                       |
|---|---------------------------------|
| Î | Eliminar                        |
|   | Ver historial de modificaciones |
| Q | Ver detalle del registro        |

# b. Ver detalle del registro

Presionando el ícono de "ver detalle" (<sup>Q</sup>) podrá visualizar el detalle completo del registro. En este detalle podrá ver la fecha y hora del registro, la organización a la que pertenece, el nombre de la persona que realizó el registro y todo lo relacionado al dato de actividad y factor de emisión.

|   |            | J           |                               |   |
|---|------------|-------------|-------------------------------|---|
|   |            | Registro #  | ‡1 de Dato de Actividad       | × |
|   | Fecha      | le registro | 1 de octubre de 2021          |   |
|   | • Hora de  | e registro  | 3:07 pm                       |   |
|   | Organiz    | zación      | Autoridad Marítima de Panamá  |   |
|   | • Registra | ado por     | Carpin Tero                   |   |
|   | Tipo de    | e Actividad | Quema de Combustible          |   |
|   | • Sector   |             | Energía                       |   |
|   | Catego     | ría         | Transporte                    |   |
|   | Subcate    | egoría      | Navegación Marítima y Fluvial |   |
|   | • Dato d   | e Actividad | 80 000 bbl Diesel             |   |
|   | • Año      |             | 2020                          |   |
|   | • Factor   | de Emisión  | Por defecto                   |   |
| L |            |             |                               |   |

# Imagen 17: Vista detalle del registro

## c. Eliminar

Presionando el ícono de "eliminar" ( 🕮 ) podrá eliminar el registro previamente realizado. Luego aparecerá una notificación que deberá confirmar para completar la eliminación.

Cabe señalar que solo los registros que se encuentran en estado "borrador" podrán ser eliminado, y éste solo podrá ser eliminado por el usuario que lo registró.

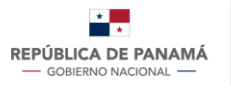

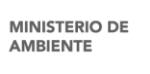

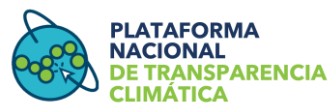

# d. Modificar

Presionando el ícono de "modificar" (🖍) podrá hacer cambios dentro del registro previamente realizado. Cabe señalar que un registro solo podrá ser modificado cuando aún no ha sido enviado para su aprobación, es decir, que se encuentra en estado borrador o cuando ha sido denegado.

Una vez ingrese al formulario de registro, aparecerá de forma predeterminada los datos que ya se encuentran registrado y usted deberá editar solamente la información a cambiar. Para finalizar, presione el botón "modificar" en la parte posterior del formulario.

| Im               | nagen 18: Formulario de DA y | FE - opción | modificar   |
|------------------|------------------------------|-------------|-------------|
| Sector           | 1 - Energía                  |             |             |
|                  |                              |             |             |
| Categoría        | 1A3 - Transporte             |             |             |
| SubCategoría     | Navegación Marítima y F      | luvial      |             |
|                  | 1                            |             |             |
| DATOS DE ACTIVII | DAD                          |             |             |
| Tipo             | Combustible Líquido          | Rubro       | Diesel Oil  |
| Valor            | 80,000.00                    | Unidad      | Barriles    |
| Densidad         | Por defecto                  | Valor       | 850 kg/m3   |
| VCN              | Por defecto                  | Valor       | 45,57 MJ/kg |
|                  |                              | Año         | 2020        |
| FACTOR DE EMISIO | ÓN                           |             |             |
| Tipo             | Por defecto                  |             |             |
| Valor            | 0.07401                      | Unidad      | KgCO2/TJ    |
| A                | DJUNTAR MODIFICAR            | ENVI        | AR          |
|                  |                              |             |             |

<u>Nota</u>: En caso de surgir la necesidad de realizar alguna modificación sobre registros de DA y FE ya aprobados, o un recalculo de las emisiones de GEI sobre inventarios ya finalizados, el proveedor de datos requerirá solicitar un permiso especial al usuario aprobador vía correo electrónico y estará sujeto a la revisión del coordinador sectorial y del coordinador del SSINGEI.

# e. Histórico de modificaciones:

Presionando en el ícono "histórico de modificaciones" ( <sup>1</sup>), podrá visualizar las veces que el registro ha sido editado. Este histórico reflejará la fecha y hora de su modificación, el nombre del usuario que lo modificó, y el valor/dato que modificó.

Para volver al listado del registro debe presionar el botón "regresar".

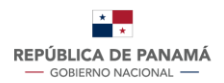

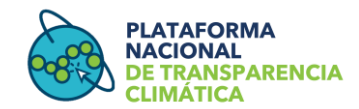

|   | Autoridad Marítima de Panamá |                     |             |                            |         |             |                      |        |        |      |
|---|------------------------------|---------------------|-------------|----------------------------|---------|-------------|----------------------|--------|--------|------|
| # | Fecha de<br>registro         | Hora de<br>registro | Responsable | Tipo de<br>Actividad       | Sector  | Categoría   | Dato de<br>Actividad | Valor  | Unidad | Etc. |
| 1 | 20-sep-21                    | 10:43 am            | Hugo Boss   | 1A Quema de<br>combustible | Energía | Otro sector | Diesel               | 80 000 | Gal    | Etc  |
| 2 | 1-oct-21                     | 3:07 pm             | Carpin Tero | 1A Quema de<br>combustible | Energía | Transporte  | Diesel               | 80 000 | Gal    | Etc  |
| 3 | 4-oct-21                     | 9:00 am             | Carpin Tero | 1A Quema de<br>combustible | Energía | Transporte  | Diesel               | 80 000 | BBI    | etc. |
|   |                              |                     |             |                            |         |             |                      |        |        |      |

#### Imagen 19: Vista histórico de modificaciones - formulario de DA y FE

|--|

5. Revisión, aprobación o denegación de Datos de Actividad y Factores de Emisión por parte del responsable sectorial

## Paso 1: Descarga de DA y FE

El usuario responsable sectorial ingresará a la plataforma a través de su usuario y contraseña. En el sub-menú del SSINGEI deberá presionar "Solicitudes de registro de DA y FE" y se desplegará un "Listado de DA y FE pendientes de aprobación"

## Imagen 20: Vista opción Listado de DA y FE pendientes de aprobación

|         | IISTERIO DE<br>BIENTE | Inicio | SSINGEI      | Seguridad         |
|---------|-----------------------|--------|--------------|-------------------|
| · · · · |                       |        | Registro de  | entidad           |
|         |                       |        | Solicitud de | Registro de DA/FE |
|         |                       |        | Listado gen  | eral de DA/FE     |
|         |                       |        |              |                   |

A través de los filtros podrá hacer búsquedas de los registros de DA y FE que desea revisar y con el icono de "Explorar" (lápiz) consultar la información dicho registro. También podrá descargar la información en formato Excell, Pdf o Csv,a través del enlace "Exportar". Este paso se repite para los factores de emisión.

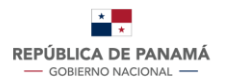

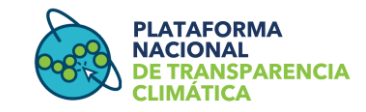

### Imagen 21: Vista de Listado de DA y FE pendientes de aprobación

| LISTADO DA/FE | LISTADO DA/FE PENDIENTES DE APROBACIÓN |         |                               |                       |                    |                        |                 |  |  |  |  |
|---------------|----------------------------------------|---------|-------------------------------|-----------------------|--------------------|------------------------|-----------------|--|--|--|--|
|               |                                        | Búsqu   | eda Rápić 👻 🔎 Campos 🛛 O      | rdenar   Búsqueda Ava | nzada              | 🛓 Exportar 👻           | Recargar Salir  |  |  |  |  |
|               | Fecha ingreso                          | Sector  | Organizacion                  | Actividad             | Tipo de actividad  | WORD<br>Excel          | ad Estado       |  |  |  |  |
| ··· 🥒 1       | 26/01/2022                             | ENERGIA | Autoridad Nacional de Aduanas | Quema de Combustibles | Combustible Sólido | XML<br>JSON            | crudo Pendiente |  |  |  |  |
| Ir a · Ve     | r 10 🗸                                 |         | H A                           | 1                     |                    | CSV<br>RTF<br>Imprimir | [1 a 1 de 1]    |  |  |  |  |

# PASO 2. Aprobar o Denegar DA y FE

Una vez el usuario responsable sectorial este en el "Listado de DA y FE pendientes de aprobación", seleccionará el DA/FE que desea revisar a través del icono "Explorar" (lápiz), y se abrirá una ventana emergente con el formato del registro realizado. Una vez se haya descargado y revisado el registro, al final del formato se podrá aprobar denegar la información ingresada.

|                   | Aprobar Solicitudes De Registros DA/FE                                                                                                    |  |
|-------------------|----------------------------------------------------------------------------------------------------|--|
| id_dafe           | 7                                                                                                    |  |
| Organizacion      | 23 Autoridad Nacional de Aduanas                                                                                                    |  |
| Sector            | ENERGIA *                                                                                                    |  |
| Actividad         | Quema de Combustibles 🔹                                                                                                    |  |
| Categoria         | Industria de la Energía *                                                                                                    |  |
| Sub Categoria     | Producción de electricidad y calor como activ 🔹                                                                                                    |  |
| Tipo de actividad | Combustible Sólido *                                                                                                    |  |
| Dato de actividad | Petróleo Crudo 🔹                                                                                                    |  |
| Valor             | 150.000                                                                                                    |  |
| Unidad            | крл 👻                                                                                                    |  |
| Densidad          | 35.676                                                                                                    |  |
| Unidad            | Galon                                                                                                    |  |
| VCN               | 2.354                                                                                                    |  |
| Unidad            | Galon *                                                                                                    |  |
| Archivo           | Seleccionar Archivo                                                                                                    |  |
|                   | Arrastre un archivo aquí                                                                                                    |  |
| Tipo Fe           | Por delecto Popio Popio |  |
| Valor Fe          | 45.678                                                                                                    |  |
| Unidad Fe         | 4                                                                                                    |  |

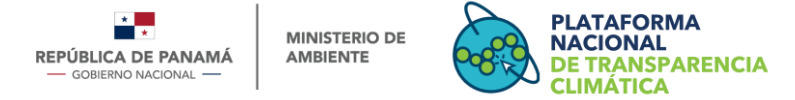

# 6. Alertas que recibirá el usuario proveedor de datos y los responsables sectoriales

Existirán alertas que llegarán al usuario proveedor y al usuario responsable sectorial, a través del correo electrónico registrado. Estas alertas inician cada vez que se establezca un cronograma con fechas especificas acorde al ciclo del inventario.

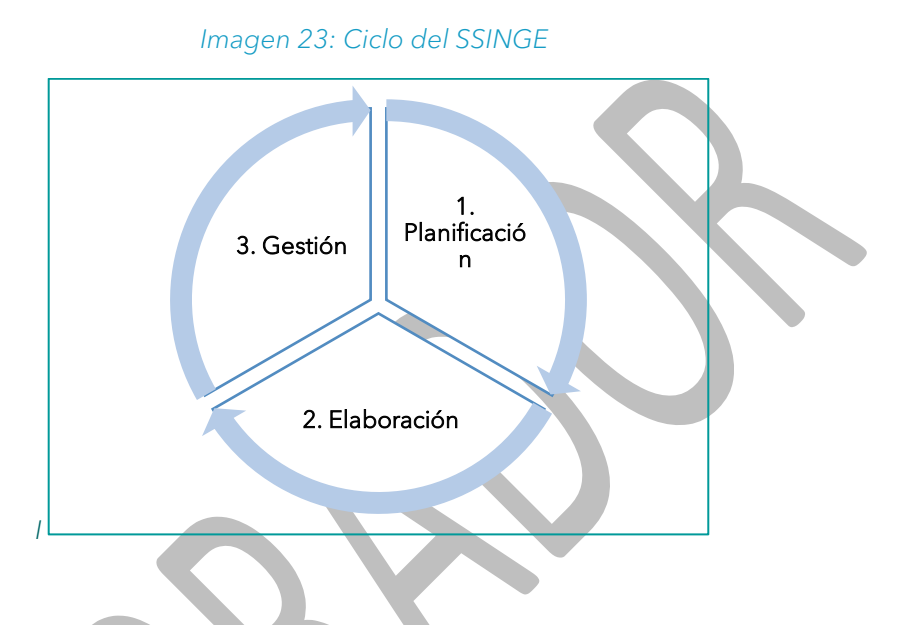

Fuente: Banco Mundial, 2021

Las alertas corresponden a:

- Alerta de inicio de un nuevo ciclo del inventario
- Alerta al usuario proveedor de datos para recordar el vencimiento del plazo, un mes antes de la fecha límite para ingresar los DA y FE
- Alerta al usuario responsable sectorial sobre el inicio y fin del periodo para revisar y aprobar o denegar DA y FE
- Alerta de finalización del ciclo del inventario

# Sección 4

Esta **sección se dirige exclusivamente el usuario genera**l, quien realizará el registro de usuario en la PNTC con el fin de poder acceder y descargar información del SSINGEI.

# 7. Proceso de consulta y descarga de Información por parte del usuario general

El usuario general podrá consultar y descargar información de interés siguiendo los pasos que se señalan a continuación:

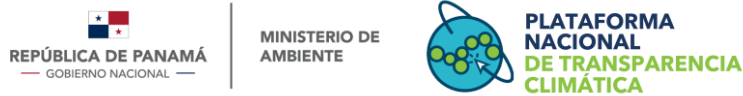

### Paso 1: Inicio de sesión

Inicie sesión como se establece en el paso 4 de la sección 1 del presente manual.

# Paso 2: Módulo SSINGEI

Diríjase al módulo SSINGEI accediendo desde la barra superior del menú presionando "Módulos" y luego "SSINGEI" (opción 1), o desplazándose hacia abajo en el mismo portal

de inicio hasta donde dice "Módulos", y "SSINGEI" (opción 2). Con la opción 2 puede ingresar presionando el cuadro con la palabra "SSINGEI" o presionando la imagen que se encuentra a su derecha.

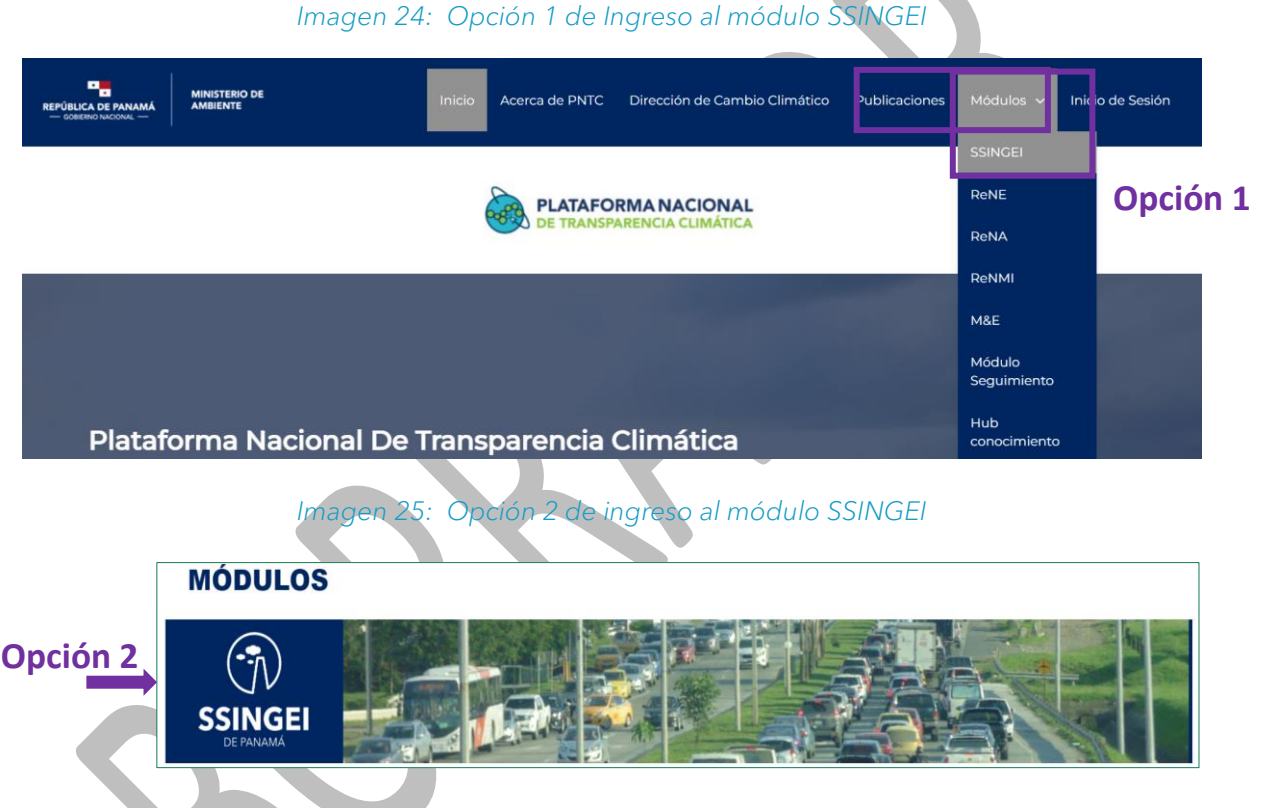

## Paso 3: Sección Inventario

En el menú de la izquierda seleccione la sección "Inventario" (imagen 26) y realice las consultas que requiera a través de las herramientas y filtros facilitados (imagen 27). Una vez hecha la consulta aparecerá la opción de descargar los datos consultados.

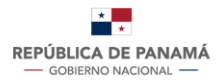

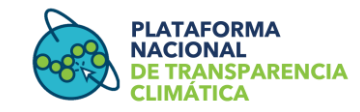

### Imagen 26: Vista Sección 2 del Módulo SSINGEI

| REPÚBLICA DE PAR<br>— GOBIERNO NACIONA |                                                                                                    | DE Inicio SSINO                                                                                   | GEI Seguridad                                                                 |                                                          |                                                                |                                                             |                                                                | Ust<br>jgonzalez                                                  | Jario: Juan<br>Correo:<br>p@gmail.com                  |
|----------------------------------------|----------------------------------------------------------------------------------------------------|---------------------------------------------------------------------------------------------------|-------------------------------------------------------------------------------|----------------------------------------------------------|----------------------------------------------------------------|-------------------------------------------------------------|----------------------------------------------------------------|-------------------------------------------------------------------|--------------------------------------------------------|
| SSINGEI ×                              |                                                                                                    |                                                                                                   |                                                                               |                                                          |                                                                |                                                             |                                                                |                                                                   |                                                        |
| Conoce el<br>SSINGEI                   | Inventario                                                                                                    |                                                                                                   |                                                                               |                                                          |                                                                |                                                             |                                                                |                                                                   |                                                        |
| Inventario<br>Marco Legal              | El Inventario Nacional de Gases de Efecto Invernadero (INGEI) contabiliza las emisiones y absorciones de GEI antropogénicas del territorio nacional, incluyendo los<br>administrativos y las zonas marinas en los cuales Panamá tiene jurisdicción, durante un período de tiempo específico, generalmente correspondiente a un año<br>calendario. Es el instrumento oficial dado por la CMNUCC para llevar una contabilidad de las emisiones bajo directrices estandarizadas y establecidas por el Panel |                                                                                                   |                                                                               |                                                          |                                                                |                                                             |                                                                |                                                                   |                                                        |
| Descripción                            | Intergubernamental<br>deben garantizar qu<br>2017. Panamá como<br>cuatro años como p                                                                                                    | de Cambio Climático<br>le la serie temporal de<br>país en desarrollo tie<br>arte de las comunicad | o (IPCC). Debido<br>e estimaciones se<br>ne el compromis<br>iones nacionales. | a la importancia<br>a lo más cohere<br>o de presentar si | de hacer el segui<br>nte posible. Actua<br>us inventarios cada | miento de las teno<br>Imente Panamá cu<br>a dos años como p | dencias de emision<br>enta con una serie<br>arte de sus inform | nes a través del tie<br>e temporal de emis<br>es bienales de actu | mpo, los países<br>iones de 1994 a<br>alización y cada |
|                                        | INGEI: emisio                                                                                                    | nes totales ser                                                                                   | ie temporal                                                                   | 1994-2017                                                | ' por sector,                                                  | sin UTCUTS.                                                 | (kt CO <sub>2</sub> eq)                                        |                                                                   |                                                        |
|                                        | Sectores                                                                                                    | 1994 2                                                                                            | 2000                                                                          | 2005                                                     | 2010                                                           | 2013                                                        | 2016                                                           | 2017                                                              |                                                        |
|                                        | Energia                                                                                                    | 4,303.40                                                                                          | 5,191.10                                                                      | 5,674.50                                                 | 9,195.40                                                       | 10,149.80                                                   | 11,548.50                                                      | 11,245.90                                                         |                                                        |
|                                        | IPPU                                                                                                    | 174.7                                                                                             | 312.5                                                                         | 219.7                                                    | 605.9                                                          | 936.2                                                       | 1,156.60                                                       | 1,256.80                                                          |                                                        |

## Imagen 27: Vista herramienta de filtro y descarga de inventario

3.511.60

-27,826.3

1,233.10

17 187 4

3,677.00

28,191.3

1,497.70

13 215 4

3,852.90

-28,397.2

1,680.90

3.513.20

-27,821.2

1,876.40

9726

3,463.20

-27,629.2

1,904.90

-9 758 3

#### Descargas de inventario Resumen o por Años

3,288.10

-23,538.7

15 056 5

716

3,065.50

-23,234.1

1,010.90

-13 654 1

| Seleccionar el año |    |
|--------------------|----|
| 1998               | Ψ. |
| Descargar          |    |

# Sección 5

La última sección de este manual comprende los procesos que podrán llevar a cabo los usuarios externos registrados en la PNTC, independientemente de su rol, con el fin de administrar su cuenta, perfil y contraseña.

#### 8. Administración de perfil de usuario

Una vez se tenga un registro de usuario, desde el sub-menú del SSINGEI se podrá administrar el perfil tal como se muestra a continuación.

#### 8.1 Cambiar contraseña

Al iniciar sesión con su usuario y contraseña, diríjase al sub-menú **"Seguridad"** seleccione la opción y **"Contraseña"**. Allí Ingrese la contraseña actual y la nueva por la que se desea cambiarla (imagen 28 y 29).

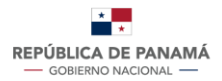

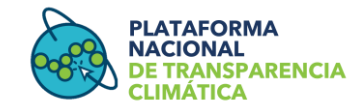

#### Imagen 28: Vista opción cambiar contraseña paso 1

| REPÚBLICA DE PANAMÁ<br>— GOBIERNO NACIONAL — | MINISTERIO DE<br>AMBIENTE | Inicio    | SSINGEI    | Seguridad<br>🏖 Perfil de usuario |
|----------------------------------------------|---------------------------|-----------|------------|----------------------------------|
| CONTRASEÑA ×                                 |                           |           |            |                                  |
|                                              |                           |           |            | Cerrar sesión                    |
| Image                                        | n 29: Vista opción        | cambiar o | contraseña | paso 2                           |
|                                              | Cambiar contraser         | ia        |            |                                  |
|                                              |                           |           |            |                                  |
|                                              | Contraseña<br>anterior    |           |            |                                  |
|                                              | Nueva<br>Contraseña *     |           |            |                                  |
|                                              | Confirmar<br>contraseña * |           |            |                                  |
|                                              |                           | Aceptar   |            |                                  |
|                                              | 71                        |           |            |                                  |

# 8.2 Actualizar perfil

Diríjase al sub-menú, "Seguridad" y seleccione la opción "Perfil de usuario". Actualizar los datos necesarios y guardar (imagen 30).

#### Imagen 30: Opción perfil de usuario

|                     | AMÁ    | AMBIENTE | Inicio | SSINGEI | Seguridad           |
|---------------------|--------|----------|--------|---------|---------------------|
|                     |        |          |        |         | 🎐 Perfil de usuario |
| Perfil de usuario 🗙 | 🗈 Inic | io ×     |        |         | CONTRASEÑA          |
|                     |        |          |        |         | Cerrar sesión       |

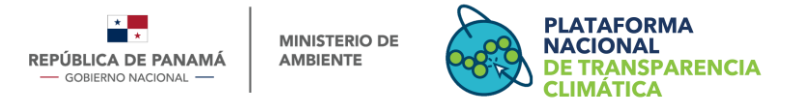

# 8.3 Solicitar acceso a otros módulos

Ir al sub-menú,SSINGEI seleccionar a la opción **"Seguridad"** y seleccionar la opción **"Solicitar acceso a otros módulos"** (imagen 31)

#### Imagen 31: Vista opción solicitar acceso a otros módulos

| REPÚBLICA DE PANAMÁ | MINISTERIO DE<br>AMBIENTE | Inicio SSINGEI | Seguridad |                            |
|---------------------|---------------------------|----------------|-----------|----------------------------|
|                     |                           |                |           | 🍰 Perfil de usuario        |
|                     |                           |                |           | CONTRASEÑA                 |
|                     |                           |                |           | Solicitar Acceso a Módulos |
|                     |                           |                |           | Cerrar sesión              |

Se abrirá una ventana emergente en la cual debe seleccionar la opción **"Nuevo Agregar"** (imagen 32).

| Imagen 32: Vista opción "nuevo acceso" |         |     |                 |  |
|----------------------------------------|---------|-----|-----------------|--|
| LISTADO DE MÓDULOS                     |         |     |                 |  |
|                                        |         |     | Nuevo Acceso    |  |
| Nombre de                              | módulo  |     | Tipo de usuario |  |
| ***                                    | SSINGEI |     |                 |  |
| Ira Ver 10 🗸                           | •       | • ► | ▶  [1 a 1 de 1] |  |

Una nueva ventana emergente se abrirá en la cual se seleccionará el nuevo módulo al que se desea tener acceso, el rol, y en dado caso las observaciones que se tengan (imagen 33). Finalmente presionar "enviar"

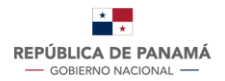

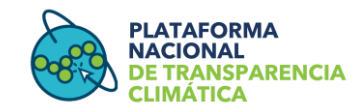

#### Imagen 33: Vista ventana emergente solicitar acceso a otros módulos

|               | Solicitar Acceso A Otros Módulos |        |
|---------------|----------------------------------|--------|
| Modulo        | ~                                |        |
| Rol           | ¥                                |        |
| Observaciones |                                  |        |
| Volver        |                                  | Enviar |

<u>Nota</u>: El acceso a nuevos módulos no será un proceso necesario en caso de ser un usuario general, dado que este no requiere registrarse para módulos específicos.

#### 8.4 Cerrar Sesión

Diríjase al sub-menú, "Seguridad" y seleccione la opción "Cerrar sesión" (imagen 34).

Imagen 34: Vista opción cerrar sesión

| MBIENTE  | Inicio     | SSINGE   | Seguridad              |                                                                                                    |
|----------|------------|----------|------------------------|----------------------------------------------------------------------------------------------------|
|          |            |          | 🌲 Perfil de us         | suario                                                                                                    |
| Inicio X |            |          | CONTRASEÑA             |                                                                                                    |
|          |            |          | Solicitar Acces        | so a Módulos                                                                                               |
|          |            |          | Cerrar sesión          |                                                                                                    |
|          | ) Inicio X | Inicio × | MBIENTE INICIO SSINGEI | MBIENTE INICIO SSINGEI Segundad<br>Perfil de us<br>Inicio X CONTRASEÑA<br>Solicitar Acces<br>Cerrar sesión |

| Versiones elaboradas | Fecha de entrega        |
|----------------------|-------------------------|
| Versión 1.0          | 17 de diciembre de 2021 |
| Versión 2.0          | 09 de febrero de 2022   |